## CARSI 用户资源访问流程(万方版)

1. 使用非校园 IP 地址打开浏览器, 输入 <u>https://fsso.wanfangdata.com.cn/</u>, 机构名称中输入: 北京工业大学, 点击"前往"; 或从机构列表中选择"北京工业大学"登录。

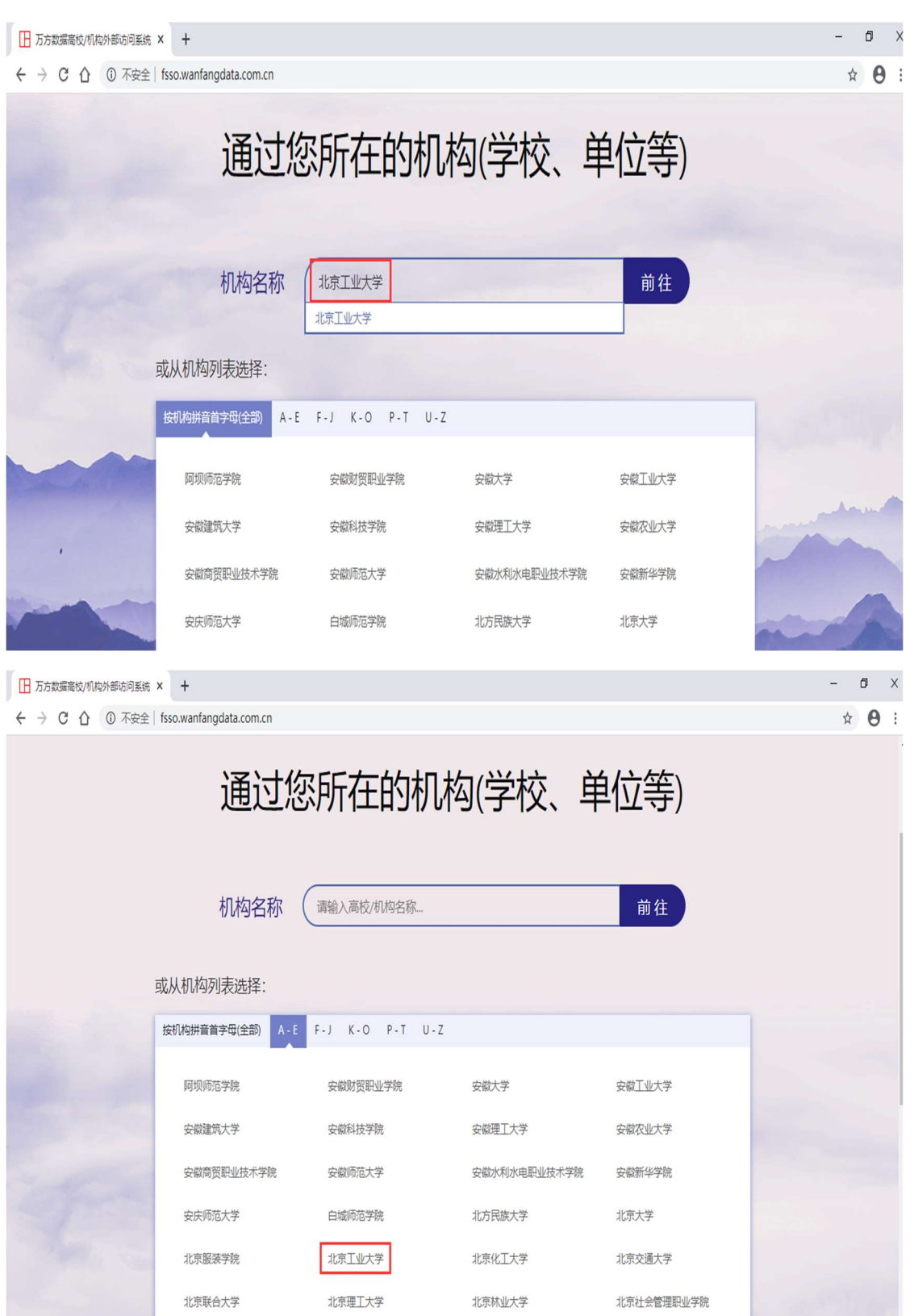

2. 北京工业大学登陆页面, 输入学校信息门户的用户名和密码。

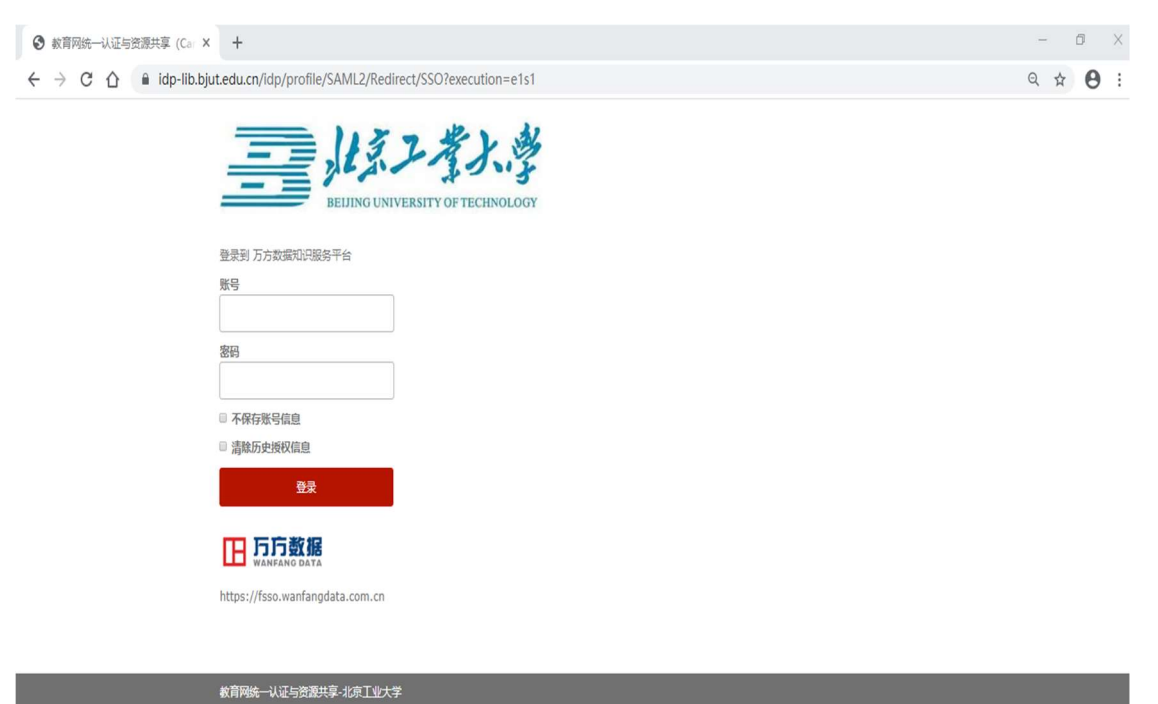

3. 登陆成功后,即可访问万方资源。网页上方显示:欢迎北京工业大学的朋友。

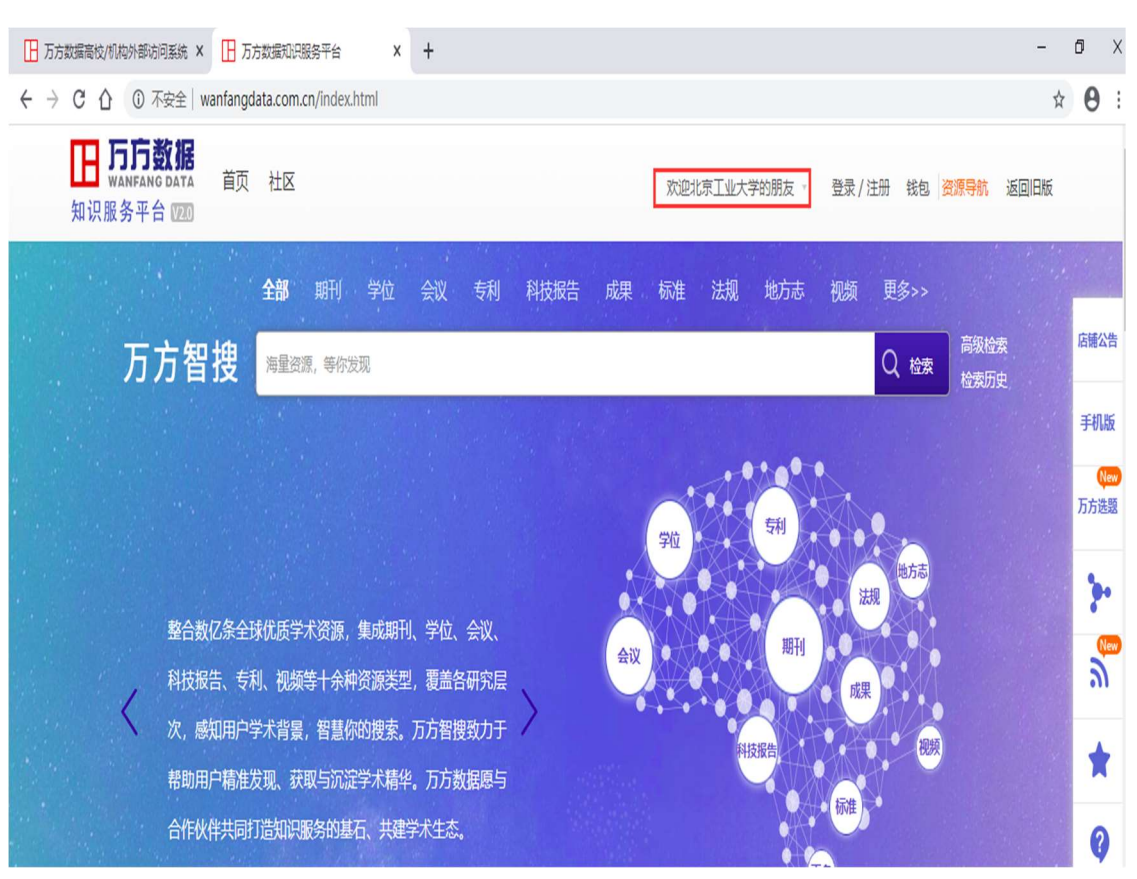